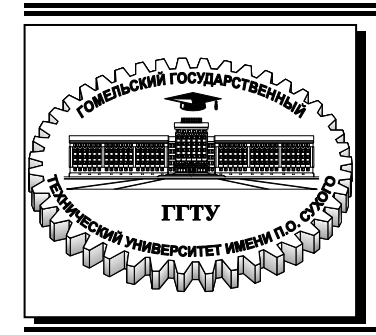

## Министерство образования Республики Беларусь

Учреждение образования «Гомельский государственный технический университет имени П. О. Сухого»

Институт повышения квалификации и переподготовки

Кафедра «Информатика»

# Н.В.Самовендюк

# ПРОЕКТИРОВАНИЕ ДИНАМИЧЕСКИХ СТРАНИЦ

ПРАКТИКУМ по одноименной дисциплине для слушателей специальности переподготовки 1-40 01 74 «Web-дизайн и компьютерная графика» заочной формы обучения

Гомель 2018

# Рекомендовано кафедрой «Информатика» ГГТУ им. П. О. Сухого (протокол № 6 от 04.12.2017 г.)

Рецензент: доц. каф. «Информационные технологии» ГГТУ им. П. О. Сухого канд. техн. наук В. В. Комраков

#### Самовендюк, Н. В.

C17

Проектирование динамических страниц : практикум по одноим. дисциплине для слушателей специальности переподготовки 1-40 01 74 «Web-дизайн и компьютерная графика» заоч. формы обучения / Н. В. Самовендюк. – Гомель : ГГТУ им. П. О. Сухого, 2018. – 68 с. – Систем. требования: РС не ниже Intel Celeron 300 МГц ; 32 Mb RAM ; свободное место на HDD 16 Mb ; Windows 98 и выше ; Adobe Acrobat Reader. – Режим доступа: https://elib.gstu.by. – Загл. с титул. экрана.

Представлены задания к выполнению лабораторных работ, с помощью которых выполняется разработка сценариев построения динамических страниц для сети Интернет. В качестве языка реализации рассматривается JavaScript. Рассмотрены базовые средства JavaScript и методы их использования для решения конкретных задач, возникающих при разработке Web-страниц.

Для слушателей специальности 1-40 01 74 «Web-дизайн и компьютерная графика» заочной формы обучения ИПКиП.

УДК 004.43(075.8) ББК 32.973.22я73

© Учреждение образования «Гомельский государственный технический университет имени П. О. Сухого», 2018

# СОДЕРЖАНИЕ

| Введение                                                   | 4      |
|------------------------------------------------------------|--------|
| ЛАБОРАТОРНАЯ РАБОТА № 1 «Введение в JavaScript»            | 5      |
| ЛАБОРАТОРНАЯ РАБОТА № 2 «Основные конструкции я            | языка  |
| JavaScript»                                                | 11     |
| ЛАБОРАТОРНАЯ РАБОТА № 3 «Использование функций в JavaScrip | ot» 22 |
| ЛАБОРАТОРНАЯ РАБОТА № 4 «Работа с массивами в JavaScript»  | 29     |
| ЛАБОРАТОРНАЯ РАБОТА № 5 «Работа со строками в JavaScript»  | 35     |
| ЛАБОРАТОРНАЯ РАБОТА № 6 «Элементы страницы, объекты I      | DOM,   |
| событийная модель DHTML»                                   | 44     |
| ЛАБОРАТОРНАЯ РАБОТА № 7 «Работа с формами»                 | 53     |

## Введение

Дисциплина «Проектирование динамических страниц» является одной из базовых при разработке web-приложений. Целью дисциплины является изучение основ разработки клиентских сценариев с использованием скриптового языка JavaScript.

Лабораторный практикум ориентирован на формирование у слушателей основных понятий и принципов построения динамических страниц для сети Интернет.

В практикуме представлены задания к выполнению лабораторных работ, направленные на разработку сценариев, используемых на стороне клиента. В качестве языка реализации рассматривается JavaScript. Рассмотрены базовые средства JavaScript и методы их использования для решения конкретных задач, возникающих при разработке Web-страниц.

Рассматриваются: основы синтаксиса, управляющие конструкции, встроенные и пользовательские типы данных скриптового языка JavaScript. Рассмотрены основные вопросы по работе с функциями, массивами и объектами, строками и регулярными выражениями.

Отдельное место в данном курсе занимают темы, связанные с объектными моделями web-документов и браузера, активно используемой на современном развитии интернет. Акцентируется внимание на принципах событийно-управляемого программирования и событийной модели web-страниц.

Лабораторный практикум полностью соответствует учебной программе по дисциплине «Проектирование динамических страниц».

## ЛАБОРАТОРНАЯ РАБОТА № 1 «Введение в JavaScript»

Цель работы: изучить основные типы данных и операторы языка JavaScript.

Теоретическая часть: теоретические сведения приведены в электронном конспекте лекций.

### Практическая часть:

2.

#### Задание 1. Работа с диалоговыми окнами.

1. В текстовом редакторе создайте файл **z1\_1.html** и поместите в него следующий код:

```
<!DOCTYPE>
    <html lang="en">
    <head>
         <meta charset="utf-8" />
        <title>Первая программа на JavaScript</title>
        <script>
             alert("Мое первое диалоговое окно");
                   confirm("Хотите продолжить
             а
                =
                                                  выполнения
сценария на JavaScript");
             if (a) {
                 s = prompt("Введите ваше имя", "");
                alert("У вас уже начинает получаться!!!")
             }
             else
                 alert("Жаль,
                                          было
                                                   бы
                                можно
                                                         еще
поработать!");
        </script>
    </head>
     <body>
    </body>
    </html>
```

Откройте этот файл в браузере и просмотрите результат.

## Задание 2. Вычисление арифметических выражений.

1. В текстовом редакторе создайте файл **z1\_2.html** и поместите в него следующий код:

```
<!DOCTYPE>
    <html lang="en">
    <head>
        <meta charset="utf-8" />
        <title>Вычисление арифметических выражений</title>
        <script>
             var x = parseInt(prompt("BBegute значение x",
""));
             a = (x * x - 7 * x + 10);
             b = (x * x - 8 * x + 12);
             c = a / b;
             alert(c);
        </script>
    </head>
    <body>
    </body>
    </html>
```

2. Просмотрите в браузере результаты работы скрипта.

Задание 3. Вычисление площади и периметра правильного пугольника, описанного около окружности радиуса R.

1. В текстовом редакторе создайте файл **z1\_3.html** и поместите в него следующий код:

```
<!DOCTYPE>
<html lang="en">
<head>
<meta charset="utf-8" />
<title>Линейные алгоритмы</title>
<script>
var n = parseInt(prompt("Введите количество
углов n", ""))
var r = parseInt(prompt("Введите радиус r",
""))
a = 2 * r * (Math.tan((Math.PI) / n))
```

```
p = a * n
s = (1 / 2) * n * a * r
alert("Площадь = " + s)
alert("Периметр = " + p)
</script>
</head>
<body>
</body>
</html>
```

2. Просмотрите в браузере результаты работы скрипта.

Задание 4. Формирование динамических страниц с использованием метода write объекта document.

1. В текстовом редакторе создайте файл **z1\_4.html** и поместите в него следующий код:

```
<!DOCTYPE>
    <html lang="en">
    <head>
        <meta charset="utf-8" />
        <title>Динамически сформированная страница</title>
    </head>
    <body>
        <script>
            document.write("Начало
                                              сформированной
страницы");
            document.write("<h1> Заголовок
                                                     первого
уровня</h1>");
             document.write('<p</pre>
                                                style="text-
align:center;font-size:18px;color:red;">Изменение
                                                     размера
и цвета шрифта');
            document.write("Конец
                                                формирования
страницы, содержащей сценарий")
        </script>
    </body>
    </html>
```

Просмотрите в браузере результаты работы скрипта.

2.

#### Индивидуальные задания

#### Во всех скриптах, в заголовке окна браузера должны быть ваши фамилия и имя!!!

Задание 1. Вы совершаете покупку в магазинах евроторга. Необходимо написать сценарий, в котором с использованием метода prompt вводится общая сумма покупки, вводится скидка в размере от 1 до 5 %. В окне документа должны быть отображены: общая стоимость покупки, скидка в рублях и стоимость покупки со скидкой.

Задание 2. В соответствии с вариантом необходимо написать скрипт для вычисления значения переменной b. Исходные данные вводятся с использованием метода prompt. При выводе информации предусмотреть форматирование документа, вывод текста задания, включая рисунок исходного выражения, и вывод информации о разработчике скрипта.

| Вариант | Выражение                                               | Вариант | Выражение                                           |
|---------|---------------------------------------------------------|---------|-----------------------------------------------------|
| 1       | $b = \frac{1 + \cos^2(x+z)}{ x^3 - 2y^2 }$              | 16      | $b = x + \frac{\sqrt[3]{zy}}{y + \cos x}$           |
| 2       | $b = \frac{\ln^2  z }{\sqrt[3]{ x  +  y }}$             | 17      | $b = \lg\left(\sqrt{e^{x-y} + x^{ y } + z}\right)$  |
| 3       | $b = \frac{y^3}{x + y^3 \cos^2 z}$                      | 18      | $b = 1 + \frac{x^2 + 1}{3 + y^2} + \sin 2z$         |
| 4       | $b = \sqrt{x + \sqrt[4]{ y }} + \cos^2 z$               | 19      | $b = \left \cos x + \cos y\right  + 2\sin^2 z$      |
| 5       | $b = \frac{\sqrt[3]{e^{\sin x}} \cdot \cos y}{z^2 + 1}$ | 20      | $b = \frac{\ln(y^{3})(z - x/2)}{2\cos^{2} x}$       |
| 6       | $b = z(tg y - e^{-(x+3)})$                              | 21      | $b = \sqrt{10\left(\sqrt[3]{z} + x^{(y+2)}\right)}$ |
| 7       | $b =  x - y  (\sin^2 z + tg z)$                         | 22      | $b = (\sin z)^2 +  x + y $                          |
| 8       | $b = \sqrt{y + \sqrt[3]{x}} - 1 + 2z$                   | 23      | $b = e^{2z} - \sqrt[3]{y x }$                       |
| 9       | $b = x \left( tg  z + \cos^2  y \right)$                | 24      | $b = e^{(x-1)} + \sin y$                            |
| 10      | $b = e^{ x-y } \left( tg^2 z + 1 \right)^x$             | 25      | $b = \sqrt{ z e^{-(y+x/2)}}$                        |
| 11      | $b = \cos^2 z + tg \ 2x +  y $                          | 26      | $b = \frac{4y^2 e^{2x} \sin^2 z}{3z^3 + \ln x}$     |
|         |                                                         | 8       |                                                     |

| Вариант | Выражение                                                  | Вариант | Выражение                                                |
|---------|------------------------------------------------------------|---------|----------------------------------------------------------|
| 12      | $b = 5tg \ z - 4y^2 +  xy $                                | 27      | $b = \frac{\sqrt{y \ln x} - z x^2}{1 + tg^2 x^2} x$      |
| 13      | $b = (z - x)\frac{y - \ln z}{1 + (y - x)^2}$               | 28      | $b = \frac{\lg\left(y + \sqrt{z + x^2}\right)}{y + x^2}$ |
| 14      | $b = y^z + \sqrt{ x  +  y }$                               | 29      | $b = \frac{x^2 + 4}{\sin^2 z^2 + x/2} y$                 |
| 15      | $b = \frac{\lg\left(\sqrt{x} + \sqrt{y} + 2\right)}{ 2z }$ | 30      | $b = \frac{\sin x + \sqrt{ z - y }}{y(x - 2) + x^2}$     |

Для вычисления арифметического выражения используются методы объекта Math:

| Методы                       | Описание                                                                  |
|------------------------------|---------------------------------------------------------------------------|
| <u>abs(x)</u>                | Возвращает абсолютное значения (модуль) числа х.                          |
| $\underline{acos(x)}$        | Возвращает арккосинус числа х в радианах.                                 |
| <u>asin(x)</u>               | Возвращает арксинус числа х в радианах.                                   |
| <u>atan(x)</u>               | Возвращает арктангенс числа x как численное значение между -PI/2 и PI/2 . |
| <u>ceil(x)</u>               | Округляет значение х до первого большего целого числа.                    |
| cos(x)                       | Возвращает косинус числа х (число х задается в радианах).                 |
| exp(x)                       | Возвращает значение Е в степени х.                                        |
| <u>floor(x)</u>              | Округляет значение х до первого меньшего целого числа.                    |
| log(x)                       | Возвращает натуральный логарифм (с основанием Е) х.                       |
| $\underline{\max(x1,x2,xn)}$ | Возвращает большее из чисел x1,x2,xn.                                     |
| $\underline{\min(x1,x2,xn)}$ | Возвращает меньшее из чисел x1,x2,xn.                                     |
| pow(x,y)                     | Возводит х в степень у и возвращает результат.                            |
| random()                     | Возвращает случайное число между 0 и 1 (например 0.6230522912910803).     |
| round(x)                     | Округляет значение х до ближайшего целого числа.                          |
| $\underline{sin(x)}$         | Возвращает синус числа х (число х задается в радианах).                   |
| <u>sqrt(x)</u>               | Возвращает квадратный корень х.                                           |
| <u>tan(x)</u>                | Возвращает тангенс угла.                                                  |
|                              |                                                                           |

### Контрольные вопросы

- 1. Какие виды диалоговых окон вы знаете?
- 2. Как ввести данные пользователя?
- 3. Как преобразовать строку в число?
- 4. Какие типы переменных используются в JavaScript?
- 5. Что означает значение **undefined**?
- 6. Как вывести сообщение в диалоговое окно?
- 7. Для чего используется ключевое слово var?
- 8. Для чего используется метод write объекта document?
- 9. Для чего используется встроенный объект Math?
- 10. Как записать сложное арифметическое выражение?

## ЛАБОРАТОРНАЯ РАБОТА № 2 «Основные конструкции языка JavaScript»

Цель работы: изучить основные конструкции языка JavaScript.

Теоретическая часть: теоретические сведения приведены в электронном конспекте лекций.

## Практическая часть:

## Операторы условного перехода

## Задание 1.

В текстовом редакторе создайте файл z2\_1.html, содержащий следующий скрипт, демонстрирующий возможности использования условного оператора IF:

```
<!DOCTYPE>
    <html lang="en">
    <head>
        <meta charset="utf-8" />
        <title>Использование оператора IF</title>
    </head>
    <body>
        <script>
            document.write("<center>Использование
oпepatopa <b>IF</b></center>");
            age = 24;
            if (age < 18) document.write("Вы
                                                    слишком
молоды для просмотра этого сайта");// ничего не выводится
            age = 10;
            if
                (age < 18) document.write("Вы
                                                    слишком
молоды для просмотра этого сайта");// выводится сообщение
            document.write("<center>Использование
oпepatopa <b>IF</b> c блоком <b>ELSE</b></center>");
            s = "плохо";
            if (s == "xopowo") document.write("Я в xopoweм
настроении!");
            else document.write("MHe ", s);
```

```
document.write("<center>Использование

оператора <b>IF</b> с блоками <b>ELSE</b> и <b>ELSEIF</b>

</center>");

if (s == "xopowo") { document.write("Я в

xopowem настроении!"); }

else if (s == "плохо") { document.write("He

отчаивайтесь!"); }

else { document.write("Непонятно, просто", s);

}
```

Задание 2.

В текстовом редакторе создайте файл z2\_2.html, содержащий следующий скрипт, демонстрирующий нахождения большего среди трех чисел с использованием условного оператора IF и условной операции:

```
<script>
        //Пример нахождения большего среди трех чисел
        document.write("<center>Пример
                                              определения
большего числа</center>");
        a = 1; b = 22; c = 3;
        if (a > b && a > c) document.write("Наибольшее
среди трех чисел - а=", а);
        else if (b > c) document.write("Наибольшее среди
трех чисел - b=", b);
        else document.write("Наибольшее среди трех чисел
- c=", c);
        //Использование условной операции
        Max = (a > b) ? a : b;
        Max = (Max > c) ? Max : c;
        document.write("Значение наибольшее
                                               среди
                                                      трех
чисел - ", Max);
     </script>
```

#### Задание 3.

Создайте файл **z2\_3.html**, содержащий скрипт, демонстрирующий возможности использования оператора **SWITCH**:

```
<script>
    age = parseInt(prompt("Введите ваш возраст"));
    b = age % 10;
    switch (b) {
        case 1: s = " год"; break;
        case 2:
        case 3:
        case 4: s = " года"; break;
        default: s = " лет";
    }
    if (age > 10 && age < 20) s = "лет";
    document.write("Вам - ", age, s);
</script>
```

#### Операторы цикла

#### Задание 4.

Создайте файл **z2\_4.html**, содержащий скрипт, демонстрирующий использование операторов цикла for, while, do while:

```
<script>
        document.write("<center>Использование оператора
цикла <b>FOR</b></center>");
        //Возведение числа х в степень
                       parseInt(prompt("Введите
        Х
                =
                                                     число
x"));;//заданное число
                     parseInt(prompt("Введите
              -
                                                    степень
        y
у"));;//степень, в которую надо возвести число
        z = x;//результат
        for (i = 2; i <= Math.abs(y) ; i++)</pre>
            z = z * x;
        z = (y > 0) ? z : 1 / z;
        document.write("Число ", х, " в степени ", у,
равно ", z);
```

```
document.write("<center>Использование оператора
цикла <b>WHILE</b></center>");
```

```
z1 = x;
i = 2;
while (i <= Math.abs(y)) {</pre>
```

```
z1 = z1 * x;
             i++;
         }
         z1 = (y > 0) ? z1 : 1 / z1;
        document.write("Число ", х, " в степени ",
                                                        y,
равно ", z1);
         document.write("<center>Использование оператора
цикла <b>DO WHILE</b></center>");
         z^{2} = x;
         i = 2;
         do {
             z^2 = z^2 * x;
             i++;
         }
         while (i <= Math.abs(y));</pre>
         z2 = (y > 0) ? z2 : 1 / z2;
                                       " в степени ", у,
        document.write("Число ", x,
равно ", z2);
    </script>
```

#### Задание 5.

Создайте файл **z2\_5.html**, содержащий скрипт, демонстрирующий использование вложенного оператора цикла for:

## Задание 6.

Создайте файл **z2\_6.html**, содержащий скрипт, демонстрирующий использование оператора цикла for in:

```
<script>
    // Объявление переменных
    var anObject = document;
    var propertyInfo = "";
    for (var propertyName in anObject) {
        propertyInfo = propertyName + " - " +
anObject[propertyName];
        document.write(propertyInfo + "<br>>");
    }
    </script>
```

## Задание 7.

Создайте файл z2\_7.html, содержащий скрипт, демонстрирующий использование оператора цикла while в игре с пользователем:

```
<script>
        var
                   = Math.random() *
                                           100;//генерация
              num
случайного числа
        num = Math.floor(num);//отбрасывание дробной части
        var f = true;
        var n;
        var count = 0;
        document
        t = confirm("Сыграем?");
        if (t) {
            while (f) {
                n = parseInt(prompt("введите число"));
                count++;
                if (n == num) {
                    alert("Вы
                                угадали\n количество
          + count);
попыток:
                    f = false;
                }
                else if (n > num) {
                    alert("Число меньше, попробуйте
                                                       еще
pas");
```

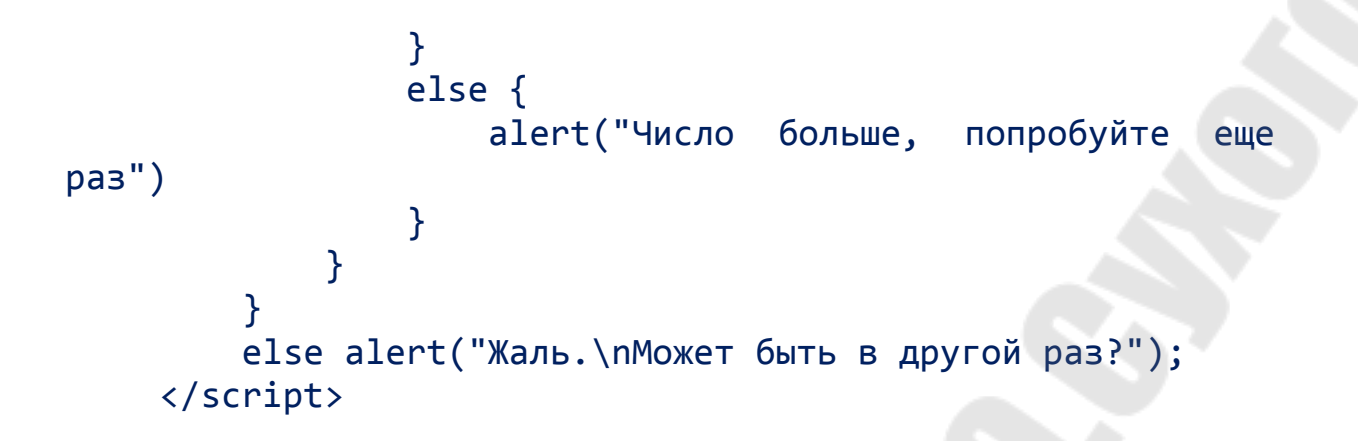

#### Индивидуальные задания

# Во всех скриптах, в заголовке окна браузера должны быть ваши фамилия и имя!!!

#### Задание 1.

Пусть в скрипте lab2-1.html задана переменная lang, которая может принимать значения «ru», «en», «fr» или «de», введенные пользователем. Используя операторы if-else-elseif обеспечьте вывод на экран полного названия языка (русский, английский и т.д.) в зависимости от того, что присвоено переменной lang. Обязательно предусмотреть случай неверного задания значения переменной lang - тогда должна выводиться надпись «Язык неизвестен».

#### Задание 2.

Сделайте тоже самое, что в задании 3, но используя оператор switch (скрипт lab2-2.html).

#### Задание 3.

В соответствии со своим вариантом необходимо написать Javaскрипт (lab1-5.html) для вычисления значения функции у. В выводимом файле предусмотреть форматирование документа, вывод текста задания на лабораторную работу, включая рисунок исходной функции, и вывод информации о разработчике скрипта.

| Вариант |                                              | Вид функции      |     |
|---------|----------------------------------------------|------------------|-----|
|         | 1/x,                                         | еслих≥–5, х≠0    | (1) |
| 1       | $y = \{x^2,$                                 | еслих≤−10        | (2) |
|         | $\sqrt{ x+1 }$                               | востслучаях      | (3) |
|         | $\int x^2$ ,                                 | еслих≤0, х≠−10   | (1) |
| 2       | $y = \sqrt{x+1},$                            | еслих>1          | (2) |
|         | $\left  1/x \right $                         | востслучаях      | (3) |
|         | $x+e^{2x},$                                  | еслих≤0, х≠−1    | (1) |
| 3       | $y = \{\cos^2 x,$                            | если0<х≤3,14     | (2) |
|         | x                                            | востслучаях      | (3) |
|         | $x^3$ ,                                      | еслих>5, х≠20    | (1) |
| 4       | $y = \{x^2,$                                 | если–5≤х≤5       | (2) |
|         | lgx                                          | востслучаях      | (3) |
|         | $\sqrt{x}$ ,                                 | еслих≥100, х≠105 | (1) |
| 5       | $y = \begin{cases} \sqrt[3]{x}, \end{cases}$ | еслих=20илих=40  | (2) |
|         | $x^{2}+1$                                    | востслучаях      | (3) |
|         | $\sqrt{x-1},$                                | еслих≥10,х≠20    | (1) |
| 6       | $y = \{1/x + e^{2x},$                        | еслик<0          | (2) |
|         | $\ln(x+1)$                                   | востслучаях      | (3) |
|         | 8x+1,                                        | еслих≥5, х≠9     | (1) |
| 7       | $y = \left\{ x^2 +  x , \right.$             | еслих≤1          | (2) |
|         | $x^3 + \sqrt{x}$                             | востслучаях      | (3) |
|         |                                              |                  |     |
|         |                                              |                  |     |
|         |                                              | 17               |     |

| Вариант |                                               | Вид функции                |         |
|---------|-----------------------------------------------|----------------------------|---------|
|         | (1-3x,                                        | еслих>0, х≠8               | (1)     |
| 8       | $y = \begin{cases} x^2 - \sin x, \end{cases}$ | еслих≤−1                   | (2)     |
|         | cosx                                          | востслучаях                | (3)     |
|         | $x^{3}+1$ ,                                   | еслих≥8, х≠10              | (1)     |
| 9       | $y = \left\{ 2x^2 + \sqrt[3]{x} \right\},$    | еслих≤1                    | (2)     |
|         | $\sqrt{x}$                                    | востслучаях                | (3)     |
|         | $\int 2x^2$ ,                                 | еслих>0,х≠3                | 3 (1)   |
| 10      | $y = \left\{ \sqrt{x^2 + 1} \right\}$         | еслих≤−2                   | (2)     |
|         | x+5                                           | в ост случаях              | : (3)   |
|         | $\left[\sqrt{\left 2x-x^2-1\right }\right]$   | , если $x \leq -1, x \neq$ | -4 (1)  |
| 11      | $y = \left\{ \ln (x+3), \right.$              | <i>если x</i> > 0          | (2)     |
|         |                                               | в ост. случаях             | (3)     |
|         | $\sqrt{x-1}$ ,                                | еслих≥10,х≠2               | 0 (1)   |
| 12      | $y = \begin{cases} 1/x + e^{2x}, \end{cases}$ | еслик<0                    | (2)     |
|         | $\ln(x+1)$                                    | востслучаях                | (3)     |
|         | $\left\{ x/3,\right.$                         | $ecли-3 \le x \le 3$ (     | 1)      |
| 13      | $y = \begin{cases} \lg(x^2 + 1), \end{cases}$ | еслих<-3 илих              | =4 (2)  |
|         | $\sqrt{x^3-2}$                                | востслучаях (.             | 3)      |
|         | $\left \left x^{3}+4\right \right $ ,         | если х ≤ −1 или х          | = 0 (1) |
| 14      | $y = \left\{ \sqrt{x/2}, \right.$             | если х ≥ 8                 | (2)     |
|         | $x^{3}$                                       | в ост. случаях             | (3)     |
| S       |                                               |                            |         |
|         |                                               |                            |         |
|         | 1                                             | 8                          |         |
|         |                                               |                            |         |

| Вариант | Вид функции                            |               |     |  |  |  |
|---------|----------------------------------------|---------------|-----|--|--|--|
|         | $\left(\sqrt{x+1}\right)$              | еслих≥8, х≠10 | (1) |  |  |  |
| 15      | $y = \begin{cases} 0, 6x, \end{cases}$ | если0<х<8     | (2) |  |  |  |
|         | $ \lg x +3$                            | востслучаях   | (3) |  |  |  |

#### Задание 4.

В скрипте **lab2-4.html**, используя вложенные циклы **for**, отобразите на экране таблицу 10×10, в ячейках которой идут числа от 1 до 100.

| 1  | 2  | 3  | 4  | 5  | 6  | 7  | 8  | 9  | 10  |
|----|----|----|----|----|----|----|----|----|-----|
| 11 | 12 | 13 | 14 | 15 | 16 | 17 | 18 | 19 | 20  |
| 21 | 22 | 23 | 24 | 25 | 26 | 27 | 28 | 29 | 30  |
| 31 | 32 | 33 | 34 | 35 | 36 | 37 | 38 | 39 | 40  |
| 41 | 42 | 43 | 44 | 45 | 46 | 47 | 48 | 49 | 50  |
| 51 | 52 | 53 | 54 | 55 | 56 | 57 | 58 | 59 | 60  |
| 61 | 62 | 63 | 64 | 65 | 66 | 67 | 68 | 69 | 70  |
| 71 | 72 | 73 | 74 | 75 | 76 | 77 | 78 | 79 | 80  |
| 81 | 82 | 83 | 84 | 85 | 86 | 87 | 88 | 89 | 90  |
| 91 | 92 | 93 | 94 | 95 | 96 | 97 | 98 | 99 | 100 |

При этом красным цветом выделены «треугольные» числа, т.е. числа вида n(n+1)/2 (где n=1,2,... 14). Все другие числа черного цвета. Массивы не использовать! Ширина рамки таблицы равна 1, отступ содержимого ячеек от границы равен 5.

#### Задание 5.

В скрипте **lab2-5.html** вычислить и вывести на экран значения функции, используя стандартные функции HTML и с помощью разложения функции в ряд Тейлора. При написании HTML-скрипта воспользоваться оператором цикла **do ... while**.

| Вариант | Разложение функции в ряд Тейлора                                                                                                    |
|---------|----------------------------------------------------------------------------------------------------|
| 1.      | $\ln\frac{x+1}{x-1} = 2\sum_{n=0}^{\infty} \frac{1}{(2n+1)x^{2n+1}} = 2\left(\frac{1}{x} + \frac{1}{3x^3} + \frac{1}{5x^5} + \dots\right) \qquad  x  > 1$              |
| 2.      | $e^{x} = \sum_{n=0}^{\infty} \frac{x^{n}}{n!} = 1 + x + \frac{x^{2}}{2!} + \frac{x^{3}}{3!} + \frac{x^{4}}{4!} - \dots \qquad  x  < \infty$                            |
| 3.      | $e^{-x} = \sum_{n=0}^{\infty} \frac{(-1)^n x^n}{n!} = 1 - x + \frac{x^2}{2!} - \frac{x^3}{3!} + \frac{x^4}{4!} - \dots \qquad  x  < \infty$                            |
| 4.      | $\ln(x+1) = \sum_{n=0}^{\infty} \frac{(-1)^n x^{n+1}}{n+1} = x - \frac{x^2}{2} + \frac{x^3}{3} - \frac{x^4}{4} - \dots \qquad -1 < x \le 1$                            |
| 5.      | $\ln\frac{1+x}{1-x} = 2\sum_{n=0}^{\infty} \frac{x^{2n+1}}{2n+1} = 2\left(x + \frac{x^3}{3} + \frac{x^5}{5} + \dots\right) \qquad  x  < 1$                             |
| 6.      | $\ln(1-x) = -\sum_{n=1}^{\infty} \frac{x^n}{n} = -\left(x + \frac{x^2}{2} + \frac{x^3}{3} + \dots\right) \qquad -1 \le x \le 1$                                        |
| 7.      | arcet $x = \frac{\pi}{2} + \sum_{n=0}^{\infty} \frac{(-1)^{n+1} x^{2n+1}}{2n+1} = \frac{\pi}{2} - x + \frac{x^3}{3} - \frac{x^5}{5} - \dots   x  \le 1$                |
| 8.      | arctg $x = \frac{\pi}{2} + \sum_{n=0}^{\infty} \frac{(-1)^{n+1}}{(2n+1)x^{2n+1}} = \frac{\pi}{2} - \frac{1}{x} + \frac{1}{3x^3} - \frac{1}{5x^5} + \dots \qquad x > 1$ |
| 9.      | arctg $x = \sum_{n=0}^{\infty} \frac{(-1)^n x^{2n+1}}{(2n+1)} = x - \frac{x^3}{3} + \frac{x^5}{5} - \frac{x^7}{7} + \dots \qquad  x  \le 1$                            |
| 10.     | Arth $x = \sum_{n=0}^{\infty} \frac{x^{2n+1}}{2n+1} = x + \frac{x^3}{3} + \frac{x^5}{5} + \frac{x^7}{7} + \dots$ $ x  < 1$                                             |
| 11.     | Arth $x = \sum_{n=0}^{\infty} \frac{1}{(2n+1)x^{2n+1}} = \frac{1}{x} + \frac{1}{3x^3} + \frac{1}{5x^5} + \dots   x  > 1$                                               |
| 12      | arctg $x = -\frac{\pi}{2} + \sum_{n=0}^{\infty} \frac{(-1)^{n+1}}{(2n+1)x^{2n+1}} = -\frac{\pi}{2} - \frac{1}{x} + \frac{1}{3x^3} - \frac{1}{5x^5} + \dots  x < 1$     |
| 13.     | $e^{-x^{2}} = \sum_{n=0}^{\infty} \frac{(-1)^{n} x^{2n}}{n!} = 1 - x^{2} + \frac{x^{4}}{2!} - \frac{x^{6}}{3!} + \frac{x^{8}}{4!} - \dots \qquad  x  < \infty$         |
| 14.     | $\cos x = \sum_{n=0}^{\infty} \frac{(-1)^n x^{2n}}{(2n)!} = 1 - \frac{x^2}{2!} + \frac{x^4}{4!} - \frac{x^6}{6!} + \dots   x  < \infty$                                |
| 15.     | $\frac{\sin x}{x} = \sum_{n=0}^{\infty} \frac{(-1)^n x^{2n}}{(2n+1)!} = 1 - \frac{x^2}{3!} + \frac{x^4}{5!} - \frac{x^6}{7!} - \dots   x  < \infty$                    |

## Контрольные вопросы

- 1.
- Какие операторы управления вы знаете? Для чего используется оператор **break** в операторе **switch**? Как записать сложное условие?
- 2. 3.

- 4. В чем разница между ключевыми словами else и else if?
- 5. Что такое условная операция?
- 6. Какие операторы цикла вы знаете?
- 7. В чем отличие операторов цикла while и do while?
- 8. Что записывается в заголовке оператор цикла for?
- 9. Где используется цикл for in?
- 10. Как инициализируется счетчик цикла?
- 11. Как задается шаг изменения счетчика цикла?
- 12. Как принудительно выйти из цикла?

# ЛАБОРАТОРНАЯ РАБОТА № 3 «Использование функций в JavaScript»

**Цель работы:** научиться использовать стандартные и создавать пользовательские функции в JavaScript.

Теоретическая часть: основные теоретические сведения приведены в электронном конспекте лекций.

## Практическая часть:

### Использование встроенных функций

### Задание 1.

1. Создайте файлы **z3\_11.html и z3\_12.html**, демонстрирующие использование встроенных функций объекта Date:

```
1.1
    <script>
        var today = new Date()
        var hours = today.getHours()
        var minute = today.getMinutes()
        if (minute < 10) minute = '0' + minute
        if (hours < 12) { var time12 = hours + ':'
minute + ' am' }
        else { var time12 = hours - 12 + ':' + minute + '
pm' }
        document.write('текущее время - ', time12)
    </script>
    1.2
    <script>
        var today = new Date();
        var newYearDay = new Date(today.getFullYear() + 1,
0, 1);
        var day = 86400000;
        var hour = 3600000;
        var minute = 60000;
        var time = newYearDay.getTime() - today.getTime();
        var days = Math.floor(time / day);
```

```
var hours = Math.floor((time - days * day) /
hour);
var minutes = Math.floor((time - days * day -
hours * hour) / minute);
var str = days + ' дней, ' + hours + ' часов, ' +
minutes + ' минут.';
document.write('До Нового года осталось ', str);
</script>
```

#### Создание пользовательских функций

#### Задание 2.

Создайте файл **z3\_2.html**, демонстрирующий создание пользовательской функции с аргументами и обращение к ней из основной части скрипта:

```
<script>
    //Описание ф∨нкции вывода строки с переходом на
новую
function PrintBR(txt) {
    document.write(txt, "<br />");
    }
    //Обрашение к функции с передачей фактических
параметров
```

```
PrintBR("Это первая строка");
PrintBR("Это вторая строка");
PrintBR("Это еще одна строка");
</script>
```

Протестируйте работу скрипта.

Задание 3.

1. Создайте файл **z2\_31.html**, демонстрирующий создание пользовательской функции, возвращающей значение:

```
<script>
function AddNums(firstnum, secondnum) {
    result = firstnum + secondnum;
```

```
return result;
}
document.write("3+5=", AddNums(3, 5));
a = 5;
b = 25;
document.write("<br>",a,"+",b,"=", AddNums(a, b));
</script>
```

2. Создайте файл **z3\_32.html**, демонстрирующий создание пользовательской функции, возвращающей значение:

```
<script>
        function getFactorial(n) {
            var result;
             if (n > 0) {
                 result = n * getFactorial(n - 1);
             } else if (n == 0) {
                 result = 1;
             } else {
                 result = null;
             }
             return result;
         }
        n = prompt("Ведите число, факториал которго вы
хотите вычислить");
        x = getFactorial(n);
        document.write("<H1>" + n + "!=" + x);
    </script>
```

#### Задание 4.

Создайте файл **z3\_4.html**, демонстрирующий использование функции с необязательным параметром:

```
<script>
function FontSize(txt, size) {
    //если параметр size не передан - присвоить
ему значение 14
    if (size===undefined)
        size=14;
        document.write("<div style=\"font-size:",size,"pt\">",txt,"</div>");
```

```
}
    FontSize ("Крупный шрифт",32);
    FontSize ("Шрифт по умолчанию - первая
строка");
    FontSize ("Шрифт по умолчанию - вторая
строка");
    FontSize ("Мелкий шрифт",8);
    </script>
```

## Задание 5.

Создайте файл **z3\_5.html**, демонстрирующий использование функции как переменной:

```
<script>
    var i = 5;
    function f(a, b, c) {
        if (a > b) return c;
        }
        document.write('Значение переменной i: ' +
i.valueOf());
        document.write('Значение переменной f:<BR>' +
f.valueOf());
        </script>
```

#### Задание 6.

Создайте файл **z3\_6.html**, демонстрирующий передачу функцию в качестве аргумента другой функции:

```
<script>
  function kvadrat(a)
  { return a * a; }
  function polinom(a, k)
  { return k(a) + a + 5; }
  result=polinom(3, kvadrat);
  document.write("<h1>result=", result);
</script>
```

Задание 7.

Создайте файл **z3\_7.html**, демонстрирующий использование функции как объекта:

```
<script>
function mean(a, b) {
    if (arguments.length > mean.length) {
        alert('Аргументов больше, чем надо')
    }
    var result = 0
    for (var i = 0; i < arguments.length; i++) {
        result += arguments[i]
    }
    return result / arguments.length
    }
    document.write('Cpeднee - ', mean(2, 3))
    document.write('<BR>')
    document.write('Cpeднee - ', mean(2, 4, 6))
</script>
```

#### Индивидуальные задания

# Во всех скриптах, в заголовке окна браузера должны быть ваши фамилия и имя!!!

#### Задание 1.

В скрипте **lab3-1.html**, используя аргументы size, day и\$color функции WeekDay(), отобразите названия дней недели уменьшающимся размером (начиная с 7) и разными цветами:

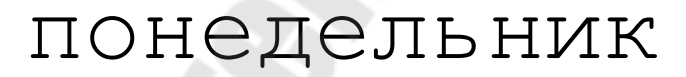

вторник среда

четверг Пятница суббота воскресенье

Задание 2.

В соответствии со своим вариантом написать Java-скрипт lab3-2.html для вычисления значения функции b=f(x,y,z). Значения x, y и z должны вводиться пользователем, используя метод prompt. При выводе информации предусмотреть форматирование документа, вывод текста задания, включая рисунок исходной функции, и вывод информации о разработчике скрипта.

| Вариант | Вид функции                                             | Вариант | Вид функции                                              |
|---------|---------------------------------------------------------|---------|----------------------------------------------------------|
| 1       | $b = \frac{1 + \cos^2(x+z)}{ x^3 - 2y^2 }$              | 16      | $b = x + \frac{\sqrt[3]{zy}}{y + \cos x}$                |
| 2       | $b = \frac{\ln^2  z }{\sqrt[3]{ x  +  y }}$             | 17      | $b = \lg\left(\sqrt{e^{x-y} + x^{ y } + z}\right)$       |
| 3       | $b = \frac{y^3}{x + y^3 \cos^2 z}$                      | 18      | $b = 1 + \frac{x^2 + 1}{3 + y^2} + \sin 2z$              |
| 4       | $b = \sqrt{x + \sqrt[4]{ y }} + \cos^2 z$               | 19      | $b = \left \cos x + \cos y\right  + 2\sin^2 z$           |
| 5       | $b = \frac{\sqrt[3]{e^{\sin x}} \cdot \cos y}{z^2 + 1}$ | 20      | $b = \frac{\ln(y^3)(z - x/2)}{2\cos^2 x}$                |
| 6       | $b = z(tg \ y - e^{-(x+3)})$                            | 21      | $b = \sqrt{10} \left( \sqrt[3]{z} + x^{(y+2)} \right)$   |
| 7       | $b =  x - y  (\sin^2 z + tg z)$                         | 22      | $b = (\sin z)^2 +  x + y $                               |
| 8       | $b = \sqrt{y + \sqrt[3]{x}} - 1 + 2z$                   | 23      | $b = e^{2z} - \sqrt[3]{y x }$                            |
| 9       | $b = x \left( tg  z + \cos^2 y \right)$                 | 24      | $b = e^{(x-1)} + \sin y$                                 |
| 10      | $b = e^{ x-y } \left( tg^2 z + 1 \right)^x$             | 25      | $b = \sqrt{ z e^{-(y+x/2)}}$                             |
| 11      | $b = \cos^2 z + tg \ 2x +  y $                          | 26      | $b = \frac{4y^2 e^{2x} \sin^2 z}{3z^3 + \ln x}$          |
| 12      | $b = 5tg \ z - 4y^2 +  xy $                             | 27      | $b = \frac{\sqrt{y \ln x} - z x^2}{1 + tg^2 x^2} x$      |
| 13      | $b = (z - x)\frac{y - \ln z}{1 + (y - x)^2}$            | 28      | $b = \frac{\lg\left(y + \sqrt{z + x^2}\right)}{y + x^2}$ |
| 14      | $b = y^z + \sqrt{ x  +  y }$                            | 29      | $b = \frac{x^2 + 4}{\sin^2 z^2 + x/2} y$                 |

27

| Вариант | Вид функции                                                | Вариант | Вид функции                                          |
|---------|------------------------------------------------------------|---------|------------------------------------------------------|
| 15      | $b = \frac{\lg\left(\sqrt{x} + \sqrt{y} + 2\right)}{ 2z }$ | 30      | $b = \frac{\sin x + \sqrt{ z - y }}{y(x - 2) + x^2}$ |

### Контрольные вопросы

- 1. Что представляет из себя функция?
- 2. Как создать пользовательскую функцию?
- 3. Что такое формальные и фактические параметры?

4. Чем отличается описание функций, не возвращающих и возвращающих значения?

- 5. В чем особенность использования функции как переменной?
- 6. В чем особенность использования функции как объект?
- 7. Для чего используется функция eval?
- 8. Чем отличаются глобальные и локальные переменные?
- 9. Как задать значение параметра функции по умолчанию?

## ЛАБОРАТОРНАЯ РАБОТА № 4 «Работа с массивами в JavaScript»

Цель работы: изучить возможности JavaScript для создания и обработки массивов.

**Теоретическая часть:** теоретические сведения приведены в электронном конспекте лекций.

### Практическая часть:

#### Создание массивов

#### Задание 1.

Создайте файл z4\_1.html, содержащий следующий скрипт:

```
<script>
         document.write("<center><b>Создание
                                                 массива
                                                            С
помощью new Array()</b></center>");
colors=new Array("red", "green", "blue", "gray");
         document.write("<br>",colors);
         document.write("<center><b>Инициализация
                пустого
                               массива
элементов
                                              С
                                                      помощью
идентификатора</b></center>");
         colors1 = new Array();
         colors1[0] = "red";
         colors1[1]="green";
         colors1[2]="blue";
         colors1[3]="gray";
         document.write("<br>",colors1);
         document.write("<center><b>Создание
                                                   двумерного
maccивa</b></center>");
         matrix=new Array([1,2,3],[4,5,6],[7,8,9]);
         document.write("<br>",matrix);
         document.write("<center><b>Обращение к
                                                    элементам
maccивa</b></center>");
         document.write("<br>Второй элемент массива color -
", colors[1]); //индексация начинается с нуля
```

```
document.write("<br>Tретий элемент второй строки
двумерного массива matrix - ", matrix[2][1]);
</script>
```

#### Вывод элементов массива

#### Задание 2.

Создайте файл **z4\_2.html**, демонстрирующий способы вывода элементов массива:

#### <script>

//Создание одномерного массива из 10 элементов, значения которых находятся в диапазоне от 1 до 100

document.write("weight:bold;\">Создание массива");

```
n = 10;
mas = new Array();
for (i = 0; i < n; i++) {
    mas[i] = Math.floor(Math.random()*100);
};
```

```
//Вывод одномерного массива
```

document.write("weight:bold;\">Вывод массива с использованием оператора цикла FOR");

for (i = 0; i < n; i++) {</pre>

document.write("mas[", i, "] =", mas[i], " ");

};

document.write("weight:bold;\">Вывод массива с использованием оператора цикла FOR IN");

```
for (elem in mas) {
```

```
document.write(mas[elem],
```

```
"   ");
```

};

```
document.write("weight:bold;\">Вывод массива с использованием неявного
вызова метода toString");
document.write(mas);
</script>
```

## Использование стандартных функций обработки массивов

### Задание 3.

Создайте файл **z4\_3.html**, демонстрирующий способы использования стандартных методов обработки массивов:

```
<script>
       document.write("
weight:bold;\">Операция сложения массива");
       a = new Array("Информатика", "Математика");
       b = new Array("История", "Биология", "Физика");
       c = a.concat(b);
       document.write(c, "<br>");
       //Вытолкнем последний элемент и отобразим его
       document.write("
weight:bold;\">Метод
                              удаление
                   рор
                                        последнего
элемента");
       document.write(c.pop() + "<br>");
       document.write("
weight:bold;\">Массив после изменения");
       document.write(c, "<br>");
       //Изменим порядок следования
       document.write("
weight:bold;\">Массив после изменения порядка следования
на противоположный");
       c.reverse();
       document.write(c, "<br>");
       //Произведем выделение разных частей массива
       document.write("
weight:bold;\">Выделение разных частей массива");
       document.write(c.slice(0, 2) + "<br>");
       document.write(c.slice(1) + "<br>");
       //Отсортируем массив
       document.write("
weight:bold;\">Массив после сортировки");
       c.sort();
       document.write(c, "<br>");
   </script>
                 Индивидуальные задания
```

# Во всех скриптах, в заголовке окна браузера должны быть ваши фамилия и имя!!!

### Задание 1.

В файле со скриптом **lab4-1.html**:

1. Создайте массив **treug** «треугольных» чисел, т.е. чисел вида n(n+1)/2 (где n=1,2,... 10) и выведите значения этого массива на экран в строку (через 2 пробела).

2. Создайте массив **kvd** квадратов натуральных чисел от 1 до 10, выведите значения этого массива на экран в строку.

3. Объедините эти 2 массива в массив **rez**, выведите результат на экран.

4. Отсортируйте массив **rez** в обратном порядке, выведите результат на экран.

### Задание 2.

В файле со скриптом **lab4-2.html**:

1. Сформируйте одномерный массив (не менее 15 элементов, для генерации значений массива можно воспользоваться функцией **random** объекта **Math**), выведите значения этого массива на экран в строку.

2. Выполните задание в соответствии с вариантом, не используя встроенные функции

| Вариант | Задание                                             |
|---------|-----------------------------------------------------|
| 1       | Найти максимальный элемент и поменять его местами с |
| 1       | последним элементом массива                         |
| 2       | Найти минимальный элемент и поменять его местами с  |
|         | предыдущим элементом массива                        |
| 3       | Найти минимальный элемент и поменять его местами с  |
| 5       | последующим элементом массива                       |
| 1       | Найти максимальный элемент и поменять его местами с |
| 4       | шестым элементом массива                            |
|         | Найти максимальный элемент, присвоить его значение  |
| 5       | последнему элементу массива, а вместо максимального |
|         | числа записать - 1                                  |
|         | Найти минимальный элемент, присвоить его значение   |
| 6       | первому элементу массива, а вместо минимального     |
|         | элемента записать число 9999                        |
| 7       | Найти минимальный элемент и поменять его местами с  |
|         | третьим элементом массива                           |

| Вариант | Задание                                              |  |  |
|---------|------------------------------------------------------|--|--|
| Q       | Найти минимальный элемент и заменить его на сумму    |  |  |
| 0       | первого и последнего элементов                       |  |  |
| 0       | Найти максимальный элемент и поменять его местами с  |  |  |
| 9       | предпоследним элементом массива                      |  |  |
| 10      | Найти минимальный элемент, присвоить его значение    |  |  |
|         | последнему элементу массива, а вместо минимального   |  |  |
|         | элемента записать значение 3N                        |  |  |
| 11      | Найти минимальный элемент и поменять его местами с   |  |  |
|         | элементом массива, номер которого задан              |  |  |
| 12      | Найти максимальный элемент и поменять его местами со |  |  |
|         | вторым элементом массива                             |  |  |
| 10      | Найти минимальный элемент и поменять его местами с   |  |  |
| 15      | последним элементом массива                          |  |  |
| 14      | Найти минимальный элемент и поменять его местами с   |  |  |
|         | предпоследним элементом массива                      |  |  |
| 15      | Найти минимальный элемент и поменять его местами с   |  |  |
|         | третьим элементом массива                            |  |  |

## Задание 3.

В файле со скриптом lab4-3.html:

- Создайте массивы fruits=['apple','pineapple','mango','melon','grape']; citrus=['orange','lemon','lime'].
- 2. Последовательно, в каждой отдельной строчке, выведите:
  - a) массив fruits;
  - б) массив citrus;
  - в) объединенный массив fruits;

г) массив fruits, в котором после mango вставлены: pear, cherry, plum, raspberry, strawberry;

д) массив fruits, в котором удалены последние 3 элемента;

e) выведите отсортированный в алфавитном порядке массив fruits;

ж) выведите массив fruits в обратном алфавитном порядке;

3) выведите массив fruits, отсортированный по длине слов.

#### Контрольные вопросы

- 1. Что такое массив?
- 2. Какие массивы используются в JavaScript?
- 3. Как индексируются элементы массив?

- 4. Как создается многомерный массив?
- 5. Как просмотреть структуру и значения элементов массива?
- 6. Как вывести значения элементов массива в окно браузера?
- 7. Как отсортировать массив по возрастанию и убыванию?
- 8. Какие методы объекта Array вы знаете?
- 9. Как добавить элементы в массив?
- 10. Как объединить несколько массивов?
- 11. Как удалить элементы массива?

# ЛАБОРАТОРНАЯ РАБОТА № 5 «Работа со строками в JavaScript»

**Цель работы:** получить навыки обработки символьной информации в JavaScript.

Теоретическая часть: теоретические сведения приведены в электронном конспекте лекций.

## Практическая часть:

Задание 1. Вывод текстовой информации

Создайте файл z5\_1.html и поместите в него следующий код:

```
<script>
       document.write("
weight:bold;\">Работа со строками");
       var str = prompt("Введите строку для обработки");
                     "Введенный текст:<br>"
       var srez
                  =
                                             +
                                                str
                                                     +
"<br>Teкст в 'столбик':<br>";
       var cur = "";
       for(i=0;i<str.length;i++)</pre>
       ł
          c = str.charAt(i);
          cur += c + "<br>";
       srez += cur;
       document.write(srez);
    </script>
```

Задание 2. Методы объекта String

1. Создайте скрипт в файле z5\_2.html, демонстрирующий использование методов объекта String:

```
<script>
    document.write("Работа со строками");
    function header(text) {
        text = text.toUpperCase()
```

```
var words = text.split(' ')
            document.write('<H1</pre>
                                 style="color:red;text-
align:center;">')
            for (var i = 0; i < words.length; i++) {</pre>
                document.write(words[i], '<BR>')
            }
            document.write('</H1>')
        }
        var slogan = 'Ну, заяц, погоди!'
        var ind = slogan.indexOf('3asu')
        if (ind != -1) {
            slogan = slogan.slice(0, ind) + 'волк'
              slogan.slice(ind + 4)
        header(slogan)
     </script>
```

2. Создайте скрипт файл **z5\_3.html**, отображающий в браузере русские названия для дней недели и месяцев:

```
<script>
        document.write("
weight:bold;\">Вывод даты по-русски");
       function dateString(date) {
                                   Array('воскресенье',
                 days
           var
                       . .
                            new
'понедельник',
             'вторник', 'среда', 'четверг', 'пятница',
'суббота')
          var months = new Array('января', 'февраля',
'марта',
           'апреля', 'мая', 'июня', 'июля', 'августа',
'сентября'
           'октября', 'ноября', 'декабря')
          var str = days[date.getDay()] + '
                       date.getDate()
           str
                 +=
                                                      +
months[date.getMonth()] + ' '
           str += date.getFullYear() + ' года.'
           return str
       }
       var today = new Date()
       document.write('Ceroдня ', dateString(today))
```

## </script>

Задание 4. Определение длины строки

Создайте файл **z5\_4.html**, демонстрирующий скрипт, определяющий длину строки:

```
<script>
    document.write("weight:bold;\">Вывод даты по-русски");
    var s1="Мир";
    var s2="труд";
    var s3="май";
    var s_rez=s1+", "+s2+", "+s3+"!!!";
    document.write(s_rez+"<br>");
    document.write(s_rez+"<br>");
    document.writeln("Длина строки S1=" + s1.length +
"<br>");
    document.writeln("Длина строки S_rez=" +
s_rez.length + "<br>");
    </script>
```

Задание 5. Использование регулярных выражений

1. Создайте файл **z5\_51.html**, добавьте скрипт, демонстрирующий возможности использования регулярных выражений:

<script>

/\*Выражение reg1 найдет все слова начинающиеся на две произвольные буквы и заканчивающиеся на 'вет'. Так как слова в предложении разделяются пробелом, то для того, чтобы поиск был произведен корректно в начале и в конце добавим спецсимвол \s. \*/

reg1=/\s..Bet\s/g;

txt1=' привет завет вельвет клозет ';

document.write(txt1.match(reg1) + '<br />');

/\* Выражение reg2 найдет все слова начинающиеся на три произвольные буквы и заканчивающиеся на 'вет' \*/

reg2=/\s...Bet\s/g;

```
document.write(txt1.match(reg2) + '<br />');
```

/\* Выражение reg3 найдет все слова, которые начинаются на 'при', потом идет 1 цифра и заканчиваются на 'вет' \*/

```
var reg3=/при\dвet/g;
txt2='при1вет привет при2вет'
document.write(txt2.match(reg3) + '<br />');
// Выражение reg4 найдет все цифры в тексте
var reg4=/\d/g;
txt2='5 лет учебы, 3 года плавания, 9 лет
стрельбы.'
document.write(txt2.match(reg4) + '<br />');
```

```
</script>
```

2. Создайте файл **z5\_52.html**, добавьте скрипт, демонстрирующий возможности использования регулярных выражений:

```
<script>
        //Использование [] скобок
        //Зададим регулярное выражение reg1
        reg1 = /\sco[T_dM]\s/g;
        //Зададим строку текста txt1
        txt1 = ' кот коса код комод ком ковер ';
        //Произведем с помощью регулярного выражения reg1
поиск по строке txt1
        document.write(txt1.match(reg1) + '<br />');
        reg2 = /\scлo[^тг]/g;
        txt2 = " слот слон слог ";
        document.write(txt2.match(reg2) + '<br />');
        reg3 = /[0-9]/g;
        txt3 = "5 лет учебы, 3 года плавания, 9 лет
стрельбы";
        document.write(txt3.match(reg3));
    </script>
```

3. Создайте файл **z5\_53.html**, добавьте скрипт, демонстрирующий возможности использования регулярных выражений:

#### <script>

/\*Использование квантификаторов. Квантификатор это конструкция позволяющая задать сколько раз предшествующий ей СИМВОЛ или группа СИМВОЛОВ должна встречаться в совпадение.\*/

```
//Зададим регулярное выражение rv1
rv1 = /ко{5}шка/g
```

//Зададим регулярное выражение rv2 rv2 = /ко{3,}шка/g //Зададим регулярное выражение rv3  $rv3 = /\kappa o + \mu \kappa a/g$ //Зададим регулярное выражение rv4 rv4 = /ко?шка/g //Зададим регулярное выражение rv5 rv5 = /ко\*шка/g txt1 = кшка кошка коошка кооошка коооошка кооооошка коооооошка коооооошка'; //Произведем с помощью регулярного выражения rv поиск по строке txt1 document.write(txt1.match(rv1) + '<br />'); document.write(txt1.match(rv2) + '<br />'); document.write(txt1.match(rv3) + '<br />'); document.write(txt1.match(rv4) + '<br />'); document.write(txt1.match(rv5) + '<br />');

```
</script>
```

4. Создайте файл **z4\_54.html**, добавьте скрипт, демонстрирующий возможности использования регулярных выражений:

<script>

```
//Использование круглых скобок
var regexp = /(Дмитрий)\s(Васильев)/;
var text = 'Дмитрий Васильев';
var newtext = text.replace(regexp, '$2 $1');
document.write(newtext, "<br>");
```

```
//Круглые скобки могут использоваться для
группировки символов перед квантификаторами
txt = 'xoxoxo xaxaxa xuxuxu';
regex1 = /(xa){3}/g;
```

```
document.write(txt.match(regex1), "<br>");
```

//Круглые скобки также используются для поиска альтернатив

```
txt = " яблоко, банан, картошка, груша, перец ";
regex1 = /(яблоко|банан|груша)/ig;
document.write(txt.match(regex1), "<br>");
</script>
```

5. Создайте файл **z5\_55.html**, добавьте скрипт, демонстрирующий возможности использования регулярных выражений:

```
<script>
        //строка, в которой нужно что-то найти
        str = "Мой телефонный номер: " + "33-22-44. Номер
моего редактора: " + "222-44-55 и 323-22-33<br>";
        document.write("Исходная строка<br>");
        document.write(str);
        //шаблон,
                                            задает
                    по
                         которому искать,
                                                      поиск
семизначных номеров.
        pattern = /[0-9]{3}-d{2}-d{2}/g;
        //вывод результатов поиска
        document.write(str.match(pattern), "<br>");
        //Проверка E-mail
        str1 = "nick@gstu.by";
        pattern = /^{[A-Za-z][A-z0-9-]*@([A-Za-z0-9][A-z0-
9-]*\.)+[A-Za-z]{2,}$/;
        if (pattern.test(str1))
        { document.write("OK"); }
        else
        { document.write("Bad"); }
    </script>
```

## Индивидуальные задания

# Во всех скриптах, в заголовке окна браузера должны быть ваши фамилия и имя!!!

Задание 1. В соответствии со своим вариантом написать Java-скрипт в файле lab5-1.html, выполняющий следующие действия

| Вариант | Задание                                                    |  |
|---------|------------------------------------------------------------|--|
| 01      | Подсчитать общее количество символов '+ ' и '-' и заменить |  |
|         | каждый символ ';' на ',' и '.'                             |  |
| 02      | После каждого символа ',' вставить пробел и подсчитать     |  |
|         | количество букв 'А' и 'В' отдельно                         |  |
| 03      | Заменить символ '*' на '++' и подсчитать общее количество  |  |
|         | букв 'F' и 'D'                                             |  |

| 04 | Подсчитать количество букв 'С' и 'D' отдельно и заменить каждую пару символов '**' на символ ' '                                           |
|----|----------------------------------------------------------------------------------------------------|
| 05 | После каждого символа '!' вставить символ 'І' и подсчитать общее количество цифр в строке                                                  |
| 06 | Удалить каждую пару символов 'PQ' и подсчитать общее количество символов '.' и ',' в строке                                                |
| 07 | Подсчитать количество пар символов '+ -' и заменить каждый символ '*' на '/-'                                                              |
| 08 | После каждой цифры вставить такую же цифру и подсчитать количество пар 'АС' в строке                                                       |
| 09 | Удалить каждый символ 'А', стоящий после ',' и подсчитать количество пар 'ВС'                                                              |
| 10 | Подсчитать количество символов '.', стоящих перед пробелом, и заменить каждую пару символов 'ST' на символ 'P'                             |
| 11 | После каждого символа 'А' вставить пробел и подсчитать количество символов 'В', стоящих между знаками '+' и '-'                            |
| 12 | Удалить каждый символ '?', стоящий после ';', и подсчитать общее количество символов 'о и 'О'                                              |
| 13 | Подсчитать количество символов '+', стоящих между'А' и 'В', заменить каждый символ '0' на 'ОО'                                             |
| 14 | В каждую пару символов 'АВ' вставить символ '*', подсчитать, сколько раз в строке символ 'I' стоит перед '2'                               |
| 15 | Вставить символ ';' после каждого символа 'А' и после каждого 'В', подсчитать, сколько раз символ'С' встречается между символами '*' и '/' |

Задание 2. В соответствии со своим вариантом написать Java-скрипт в файле lab5-2.html, выполняющий следующие действия

| Вариант | Задание                                                       |
|---------|---------------------------------------------------------------|
| 01      | После каждого слова поставить запятую. Подсчитать             |
|         | количество слов, в которых есть буква 'п'                     |
| 02      | Подсчитать количество букв в третьем слове. Поменять          |
| (       | местами первое и последнее слова                              |
| 03      | Во втором слове после каждой буквы вставить пробел.           |
|         | Определить количество слов, которые заканчиваются на 'е'      |
| 04      | Перед первой буквой каждого слова вставить символ '*'.        |
|         | Определить количество слов, в которых нет ни одной буквы 'г'  |
| 05      | Для первого слова указать, сколько букв 'и' в нем содержится. |
|         | Переставить первое слово в конец строки                       |

| 06 | Определить количество слов, начинающихся с буквы 'А'.        |
|----|--------------------------------------------------------------|
|    | После каждой буквы предпоследнего слова вставить символ '*'  |
| 07 | Подсчитать количество букв во втором слове. Каждое слово     |
|    | заключить в кавычки.                                         |
| 08 | Подсчитать количество слов, длина которых больше 5.          |
|    | Удалить пробелы, стоящие между первым и вторым словом.       |
| 09 | Определить количество слов, в которых буква 'и' встречается  |
|    | хотя бы один раз. Поменять местами первое и второе слово     |
| 10 | Третье слово строки поставить после первого. Определить      |
|    | количество слов, в которых первая и последняя буквы          |
|    | совпадают                                                    |
| 11 | Определить количество слов, вторая буква которых 'р'.        |
|    | Удалить последнюю букву в каждом слове                       |
| 12 | Подсчитать количество букв в предпоследнем слове. В          |
|    | каждом слове поменять местами первую и последнюю буквы       |
| 13 | Перед каждой буквой третьего слова поставить '-'. Определить |
|    | количество слов, после которых один пробел                   |
| 14 | После последней буквы каждого слова вставить точку. Для      |
|    | пятого слова указать, сколько букв 'И' в нем содержится.     |
| 15 | Удалить все пробелы из строки, кроме тех, которые стоят      |
|    | между первым и вторым словом. Определить количество слов,    |
|    | которые по длине меньше 3                                    |

Задание 3. Написать простейшую программу шифрования. Программа каждую букву заменяет на следующую за ней в алфавите («я» переходит в «а»).

Задание 4. Написать программу, которая в каждом слове перемешивает буквы местами за исключением первой и последней буквы слова.

## Контрольные вопросы

1. Как выводится текстовая информация с использованием JavaScript?

2. Как осуществитьт конкатенация строк?

3. Какая функция осуществляет поиск заданного элемента в строке?

- 4. Как определить длину строки?
- 5. Как из исходной строки выделить подстроку?
- 6. Как выполнить замену подстроки в исходной строке?
- 7. Для чего используются регулярные выражения?

8. Какие функции используются в JavaScript для работы с регулярными выражениями?
9. Как вывести подстроки в соответствии с шаблоном?

## ЛАБОРАТОРНАЯ РАБОТА № 6 «Элементы страницы, объекты DOM, событийная модель DHTML»

**Цель работы:** изучить возможности взаимодействия JavaScript с элементами страниц и объектами DOM.

**Теоретическая часть:** теоретические сведения приведены в электронном конспекте лекций.

#### Практическая часть:

Задание 1. Доступ к элементам страницы с использованием методов getElementById и getElementsByTagName

Создайте файл z6\_1.html, следующего содержания:

```
<!DOCTYPE>
```

```
<html lang="en">
    <head>
        <meta charset="utf-8" />
        <title>Изменение текста документа</title>
    </head>
    <body>
        <div id="block1">
             Это первый абзац.
             Это второй вбзац.
             Это третий абзац.
        </div>
        <input type="button" value="1"
onclick="change(0)">
        <input type="button" value="2"</pre>
onclick="change(1)">
        <input type="button" value="3"</pre>
onclick="change(2)">
        <script>
            function change(i) {
                var block =
document.getElementById('block1')
                var pArr = block.getElementsByTagName('P')
```

```
pArr[i].innerHTML += ' Абзац был изменен.'
}
</script>
```

</body> </html>

Задание 2. Управление стилями оформления блоков.

Создайте файл z6\_2.html, следующего содержания:

```
<!DOCTYPE>
    <html lang="en">
    <head>
        <meta charset="utf-8" />
        <title>Относительное позиционирование</title>
        <style type="text/css">
            DIV.a {
                 background-color: yellow;
                 border-width: 8px;
                 border-style: outset;
                 margin: 5pt;
                 padding: 3pt;
                 font-weight: bold;
                 text-align: center;
             }
            DIV.b {
                 background-color: yellow;
                 border-width: 10px;
                 border-style: groove;
                 margin: 5pt;
                 padding: 5pt;
             }
        </style>
        <script>
            function myclick1() {
                 var st = document.styleSheets[0]
                var rule = (st.rules) ? st.rules[0]
                                                           :
st.cssRules[0]
                if (rule.style.borderStyle == 'outset')
```

```
{ rule.style.borderStyle = 'inset' }
                else { rule.style.borderStyle = 'outset' }
             }
            function myclick2() {
                var st = document.styleSheets[0]
                     rule = (st.rules) ? st.rules[0]
                var
st.cssRules[0]
                if (rule.style.padding == '3pt')
                { rule.style.padding = '8pt' }
                else { rule.style.padding = '3pt' }
             }
            function myclick3() {
                var st = document.styleSheets[0]
                     rule = (st.rules) ? st.rules[1] :
                var
st.cssRules[1]
                if (rule.style.borderStyle == 'groove')
                { rule.style.borderStyle = 'ridge' }
                else { rule.style.borderStyle = 'groove' }
             }
        </script>
    </head>
    <body>
        <div class="a">
            Внешний блок
             <div class="b">Внутренний блок</div>
            &nbsp
        </div>
        <div
                onclick="myclick1()">1.
                                           Рамка
                                                   внешнего
блока</div>
        <div
               onclick="myclick2()">2.
                                         Отступы
                                                   внешнего
блока</div>
        <div
               onclick="myclick3()">3.
                                         Рамка
                                                внутреннего
блока</div>
    </body>
    </html>
    </html>
```

Задание 3. Определение свойства экрана

Создайте файл с HTML-формой z6\_3.html, следующего содержания:

<!DOCTYPE>

```
<html lang="en">
     <head>
         <meta charset="utf-8" />
         <title>Идентификация
                                       браузера
                                                       Internet
Explorer</title>
         <script>
             function screen_properties() {
    s = screen.width + " x " + screen.height +
 pixels, " + screen.pixelDepth + " bit depth,
                                                              +
screen.colorDepth + " bit color palette depth.";
                  alert(s);
             } // end function screen_properties
         </script>
     </head>
     <body>
         <form name=f>
             <input
                               type=button
                                                     value='go'
onclick="screen_properties() ">
         </form>
     </body>
     </html>
     Задание 4. Методы объекта history
```

Создайте файл с HTML-формой z6\_4.html, следующего содержания:

```
<!DOCTYPE>
<html lang="en">
<head>
<meta charset="utf-8" />
<title>Перемещение по списку посещения
браузера</title>
</head>
<body>
<div align="center">
Навигационная панель<br>
<input type="button" value="<< Назад на 2
шага"
onclick="history.go(-2)">
```

```
<input type="button" value="< Назад"
onclick="history.back()">
<input type="button" value="Вперед >"
onclick="history.forward()">
<input type="button" value="Вперед на 2 шага
>>"
onclick="history.go(2)">
</div>
```

```
</body>
</html>
```

```
Задание 5. Открытие документа в новом окне
```

Создайте файл с HTML-формой z6\_5.html, следующего содержания:

```
<!DOCTYPE>
     <html lang="en">
     <head>
         <meta charset="utf-8" />
         <title>Открытие документа в новом окне</title>
         <script>
             function openWin2() {
                 myWin = open("z3_1.html", "New window",
"width=400, height=300, status=no, toolbar=yes, menubar=yes");
         </script>
     </head>
     <body>
         <form>
             <input
                      type="button" value="Открыть
                                                        новое
окно" onclick="openWin2()">
         </form>
     </body>
     </html>
```

#### Задание 6. Работа с изображениями

Скопируйте файлы рисунков в папку с HTML-файлами (или подключите свои). Создайте файл **z6\_6.html**, следующего содержания:

```
<!DOCTYPE>
```

```
<html lang="en">
    <head>
        <meta charset="utf-8" />
        <title>Повторение
                                                   функции
                           С
                                      помощью
setTimeout</title>
        <script>
            var k = 1
            function ref() { k = 6 }
            function succpict() {
              var d = document
              if (k <= 5) {
                if (k == 1) { d.mypict.src = "m1.gif"; k++
}
                                  2) { d.mypict.src
                      if
                else
                           (k
                               ==
                                                         =
"m2.gif"; k++ }
                      if
                                   3) { d.mypict.src
                else
                           (k
                               ==
                                                         =
"m3.gif"; k++ }
                else
                      if
                           (k ==
                                   4)
                                       { d.mypict.src
                                                         =
"m4.gif"; k++ }
                                   5) { d.mypict.src
                else
                      if (k ==
                                                         =
"m5.gif"; k = 1 }
                setTimeout("succpict()", 1000)
              }
            }
        </script>
    </head>
    <body onload="succpict()">
        Просмотр рисунков
        <img src="m1.gif" name="mypict" width=200>
        <form>
                                     value="Остановить"
            <input
                       type="reset"
onclick=ref()>
            <input type="button" value="Начать
                                                    снова"
onclick="k=1; succpict()">
        </form>
    </body>
    </html>
```

Задание 7. Динамическое создание HTML-документа

Создайте файл z6\_7.html, следующего содержания:

```
<!DOCTYPE html>
    <html lang="en" xmlns="http://www.w3.org/1999/xhtml">
    <head>
        <meta charset="utf-8" />
        <title>Динамическое
                                    создание
                                                    HTML -
документа</title>
        <script language="JavaScript">
            function openWin4() {
                var inf = "":
                              open("",
                                          "displayWindow",
                m∨Win
                       =
"width=400, height=200, status=no, toolbar=no, menubar=no")
                myWin.document.open() // открыть объект
document для последующей печати
                // генерировать новый документ
myWin.document.write("<html><head><title>Динамическое
создание HTML-документа</title>")
                myWin.document.write("<META</pre>
                                                    HTTP-
EQUIV='Content-Type' CONTENT='text/html;")
                myWin.document.write("charset=windows-
1251'></head><body>")
               inf = inf +
                               "vl>vh>
                                                         +
document.myform.yourname.value;
                               "<b>Appec:</b>
                inf = inf +
                                                         +
document.myform.youraddr.value;
                inf = inf + "<b>Teлeфoн:</b>
document.myform.yourphone.value + "";
                myWin.document.write(inf);
                myWin.document.write("</body></html>")
                myWin.document.close() // закрыть документ
на запись(но не само окно!)
        </script>
```

```
</head>
    <body>
        <form name="myform">
            <strong>Имя:</strong>
                                        <input
                                                 type=text
maxlength=20 name="yourname">
            <strong>Agpec:</strong> <input
                                                 type=text
maxlength=20 name="youraddr">
            <strong>TeлeфoH:</strong> <input type=text</p>
maxlength=20 name="yourphone">
                <input
                                       value="Динамическое
                         type=button
создание HTML-документа" onclick="openWin4()">
        </form>
    </body>
    </html>
```

#### Индивидуальные задания

# Во всех скриптах, в заголовке окна браузера должны быть ваши фамилия и имя!!!

Задание 1. Написать сценарий lab6\_1.html, который позволяет менять фоновое изображение документа.

Задание 2. Создать HTML-документ lab6\_2.html, в котором присутствуют три перекрывающихся (но не полностью) блока <div> с различным цветом фона и разными значениями z-индекса. Написать сценарий, в котором при нажатии на кнопку у блоков будут меняться значения z-индекса.

Задание 3. Создать HTML-документ lab6\_3.html, в котором присутствуют два блока <div> с различным цветом фона. Написать сценарий, в котором при нажатии на кнопку блоки перемещаются по экрану – один по горизонтали, второй по диагонали.

Задание 4. Создать HTML-документ lab6\_2.html со множеством абзацев. Написать сценарий, который изменяет размеры и цвет шрифта для четных абзацев.

## Контрольные вопросы

- 1. Какие свойства объекта windows Вы знаете?
- 2. Как программно создать новое окно?
- 3. Для чего используются методы focus() и blur()?
- 4. Где используется метод setTimeout()?
- 5. Как изменить правила стилей для заданного элемента?
- 6. Как программно получить доступ к элементу?
- 7. Какие методы и свойства объекта document Вы знаете?
- 8. Что такое **DOM**?
- 9. Что такое коллекция?
- 10. Как добавить аттрибут к элементу?
- 11. Как создать (удалить) узел в DOM?
- 12. Какие события Вы знаете?
- 13. Опишите события клавиатуры.
- 14. Опишите события мыши.

## ЛАБОРАТОРНАЯ РАБОТА № 7 «Работа с формами»

**Цель работы:** изучить возможности JavaScript по обработке данных HTML-форм.

Теоретическая часть: теоретические сведения приведены в электронном конспекте лекций.

### Практическая часть:

Задание 1. Создание НТМL-формы

1. Создайте файл с HTML-формой z7\_1.html, следующего содержания:

### <!DOCTYPE>

<center>Поля для ввода</center><br>

Поле для ввода текста<input type="text" name="txt"><br>

Поле для ввода пароля<input type="password" name="pswd"><br>

Скрытое поле<input type="hidden" name="hid" value="Это поле не отображается"><br>

<center>Teкстовая область</center><br><textarea name="t\_area" cols="20" rows="5"
wrap="virtual">Область техта шириной в 20 символов и с 5
строками</textarea><br>

<hr>

выбора <center>Возможность нескольких вариантов</center><br> <input type="checkbox" value="1" name="var1" checked>Вариант1 (флаг включен по умолчанию) type="checkbox" name="var2" <input value="2">Вариант2 type="checkbox" name="var3" <input value="3">Вариант3 <hr>>

<center>Список без множественного выбора</center><br> <select name="month" size=1> <option value=1>Январь</option> <option value=2>Февраль</option> <option value=3>Mapt</option> <option value=4>Aпpeль</option> <option value=5>Maй</option> <option value=6>Июнь</option> <option value=7>Июль</option> <option value=8>ABryct/option> <option value=9>Сентябрь</option> <option value=10>0ктябрьь</option> <option value=11>Hoябpь</option> <option value=12>Декабрь</option> </select> <hr>>

<center>Список с множественным выбором</center><br> <select name="months[]" size=12 multiple> <option value=01>Январь</option>

```
<option value=02>Февраль</option>
<option value=03>Mapt</option>
<option value=04>Aпрель</option>
<option value=05>Maй</option>
<option value=06>Июнь</option>
<option value=07>Июль</option>
<option value=08>Август</option>
<option value=09>Сентябрь</option>
<option value=10>Октябрьь</option>
<option value=11>Ноябрь</option>
<option value=12>Декабрь</option>
</select>
<hr>>
```

</body> </html>

Задание 2. Обращением к элементам формы по именам

1. Создайте файл с HTML-формой z7\_2.html, следующего содержания:

```
</form>
</form>
<script>
function Click() {
    document.myForm.myName.value = 'Иванов'
    document.myForm.myButton.value = 'Уже
заполнено'
}
</script>
</body>
</html>
```

Задание 3. Обработка значений из формы

1. Создайте файл с HTML-формой **z7\_31.html**, следующего содержания:

```
<!DOCTYPE>
    <html lang="en">
    <head>
        <meta charset="utf-8" />
        <title>Обработка значений полей формы</title>
        <script>
            function square(a, h) {
                var s = (a * h) / 2;
                document.write("Площадь треугольника равна
" + s);
                return s
            }
        </script>
    </head>
    <body>
        Пример сценария со значениями полей формы
        <form name="form1">
            Основание:
                            <input
                                     type="text"
                                                    size=5
name="st1">
                                    type="text"
            Высота:
                          <input
                                                    size=5
name="st2">
            <input type="button" value="Вычислить"
```

2. Создайте файл с HTML-формой z7\_32.html, где имя формы передается как параметр функции:

```
<!DOCTYPE>
    <html lang="en">
    <head>
        <meta charset="utf-8" />
        <title>Параметр функции - имя формы</title>
        <script>
            function square2(obj) {
                var a = obj.st1.value
                var h = obj.st2.value
                var s = (a * h) / 2;
                obj.res.value = s
            }
        </script>
    </head>
    <body>
        Вычисление площади треугольника
        <form name="form1">
            Основание:
                           <input
                                     type="text"
                                                   size=7
name="st1">
                                    type="text"
            Высота:
                          <input
                                                   size=7
name="st2">
            <input type="button" value="Вычислить"
                      onclick="square2(form1)">
                                    type="text"
                          <input
            Площадь
                                                   size=7
name="res">
        </form>
    </body>
    </html>
```

3. Создайте файл с HTML-формой **z7\_33.html**, обрабатывающий данные из формы типа переключатель:

```
<!DOCTYPE>
     <html lang="en">
     <head>
         <meta charset="utf-8" />
                                            "переключатель".
         <title>Данные
                         ИЗ
                             формы
                                     типа
Выделенный элемент</title>
         <script>
             function vid() {
                 var d = document;
                 var k;
                        (d.form1.fv[0].checked)
                 if
                                                      k
                                                            =
d.form1.fv[0].value
                 else
                           (d.form1.fv[1].checked)
                     if
                                                       k
                                                            =
d.form1.fv[1].value
                     else
                         if (d.form1.fv[2].checked) k
                                                            =
d.form1.fv[2].value
                         else
                             if (d.form1.fv[3].checked) k =
d.form1.fv[3].value
                 d.form1.res.value = k
         </script>
     </head>
     <body>
         <form name="form1">
             Выберите форму витража<br>
                             type="radio"
                                                    name="fv"
             <input
value="прямоугольник">прямоугольник<br>
             <input
                             type="radio"
                                                    name="fv"
value="квадрат">квадрат<br>
             <input
                             type="radio"
                                                    name="fv"
value="треугольник">треугольник<br>
                                                    name="fv"
             <input
                             type="radio"
value="kpyr">kpyr<br>
```

4. Создайте файл с HTML-формой **z7\_34.html**, демонстрирующий расположение изображения внутри ячейки. Предварительно создайте рисунок **ris.gif** или подключите готовое небольшое изображение.

```
<!DOCTYPE html>
    <html lang="en" xmlns="http://www.w3.org/1999/xhtml">
    <head>
        <meta charset="utf-8" />
         <title>Pacположение текста или изображения внутри
ячейки таблицы</title>
         <script>
             function set(obj) {
                 var d = document
                 if
                          (obj.elements[0].checked)
                                                           {
d.all("itab").align = "LEFT" }
                 else
                     if
                            (obj.elements[1].checked)
                                                           {
d.all("itab").align = "CENTER" }
                     else
                         if
                              (obj.elements[2].checked)
                                                           {
d.all("itab").align = "RIGHT" }
                          (obj.elements[3].checked)
                                                           {
                 if
d.all("itab").vAlign = "TOP" }
                 else
                            (obj.elements[4].checked)
                     if
                                                           {
d.all("itab").vAlign = "MIDDLE" }
                     else
                              (obj.elements[5].checked)
                         if
                                                           {
d.all("itab").vAlign = "BOTTOM" }
             function rset(obj) {
```

```
var d = document
               d.all("itab").align = "LEFT"
               d.all("itab").vAlign = "TOP"
            }
        </script>
    </head>
    <body bgcolor="#F8F8FF">
        <h3 style="text-align:center;">Расположение текста
или изображения
            внутри ячейки
        </h3>
        Выберите
                              атрибутов,
                                           которые
                                                      Bac
                   значения
интересуют,
        и нажмите кнопку <strong>
            Просмотр</strong>.
            >
                                             style="text-
                   <h4
align:center;">Значения
                             атрибутов
                                             выравнивания
таблицы</h4>
                   +4
                                             style="text-
align:center;">Действия
                                  выбранных
                                                значениях
                           при
атрибутов</h4>
                <form name="form1">
                           Горизонтальное
выравнивание<br>
                           <input type="radio" name="al"
checked>LEFT<br>
                           <input
                                             type="radio"
name="al">CENTER<br>
                           <input
                                             type="radio"
name="al">RIGHT
                               Вертикальное
выравнивание<br>
                               <input
                                             type="radio"
name="vl" checked>TOP<br>
                               <input
                                             type="radio"
name="vl">MIDDLE<br>
```

60

```
type="radio"
                             <input
name="vl">BOTTOM<br>
                      </form>
                  <td id="itab" bgcolor=blue height=160
                      valign=TOP align=LEFT>
                      <img src="ris.gif" height=120>
                  value="Просмотр"
               <input
                       type="button"
onclick="set(form1)">
               <input type="reset" value="Обновить"
onclick="rset()">
    </body>
    </html>
```

5. Создайте файл с HTML-формой **z7\_35.html**, обрабатывающий данные из формы типа списка:

```
<!DOCTYPE html>
    <html lang="en" xmlns="http://www.w3.org/1999/xhtml">
    <head>
        <meta charset="utf-8" />
        <title>Данные, представленные с
                                              помощью
                                                        тега
select</title>
        <script>
            function testsel() {
                 var d = document
                 var r = "Выбранная форма: "
                 if
(((d.forms["form1"].elements[0])[0]).selected)
                                                           +
((d.forms["form1"].elements[0])[0]).text +
                 else
                     if
(((d.forms["form1"].elements[0])[1]).selected)
                                                           +
((d.forms["form1"].elements[0])[1]).text + " "
                     else
```

```
if
(((d.forms["form1"].elements[0])[2]).selected)
                                                 r
((d.forms["form1"].elements[0])[2]).text +
                         else
                             if
(((d.forms["form1"].elements[0])[3]).selected)
((d.forms["form1"].elements[0])[3]).text +
                 form1.res.value = r
             }
        </script>
    </head>
    <body>
        <form name="form1">
             Выберите форму витража<br>
             <select name="vid" size=1>
                 <option value="0">прямоугольник
                 <option value="1">квадрат
                 <option value="2">треугольник
                 <option value="3">kpyr
             </select>
             <input
                        type="button"
                                           value="Проверить"
onclick="testsel()">
             <input type="text" size=50 name="res">
             <input type="reset" value="Отменить">
        </form>
    </body>
    </html>
```

6. Создайте файл с HTML-формой z7\_36.html, следующего содержания:

```
<!DOCTYPE>
```

```
<html lang="en">
<head>
<meta charset="utf-8" />
<title>Проверка заполнения полей</title>
<script>
function validate(form) {
```

```
// проверка текстовых полей
               if (!form.name.value) {
                  alert('Пожалуйста, введите имя')
                   return false
               }
               if (!form.lastname.value) {
                  alert('Пожалуйста, введите фамилию')
                   return false
               }
               // проверка переключателей
               var passed = false
               for (var i = 0; i < form.sex.length; i++)</pre>
{
                  if (form.sex[i].checked) passed = true
               }
               if (!passed) {
                  alert('Пожалуйста, укажите ваш пол')
                   return false
               }
               return true
       </script>
    </head>
    <body>
        <form name="myform">
                  border="0" align="left" frame="void"
           <table
rules="none">
               <caption> Введите ваши данные: </caption>
               >
                   Имя:
                   <input
                                           type="text"
name="name">
               Фамилия:
```

63

```
type="text"
                 <input
name="lastname">
              Пол:
              type="radio"
                                 name="sex"
                 <input
value="male"> мужской
              </d>
              type="radio"
                                 name="sex"
                 <input
value="female"> женский
              Должность:
              <input type="text" name="Position"</pre>
                     size="50">
              Aдpec:
              <input type="text" name="Address"</pre>
                     size="50">
              <input
                               type="submit"
value="FotoBo" onclick="return validate(this.form);">
```

```
>
                  align="center" colspan="2">
             <td
<h4>Bниманиe!</h4>
          Фамилия
               Поля
                    Имя,
                                 И
                                    Пол
обязательны для заполнения
             </form>
   </body>
   </html>
```

7. Создайте файл с HTML-формой **z7\_37.html**, следующего содержания:

```
<!DOCTYPE>
    <html lang="en">
    <head>
        <meta charset="utf-8" />
        <title>Поле ввода, в которое можно вводить только
числа</title>
        <script>
            function numOnly(evt) {
                evt = (evt) ? evt : event;
                var elem = (evt.target) ? evt.target :
evt.srcElement
                var code = (evt.charCode) ? evt.charCode :
evt.keyCode
                if (code > 31 && (code < 48 || code > 57))
{
                    alert("B
                              данное поле можно
                                                    вводить
только числа.");
                    elem.focus()
                    return false;
                }
```

```
return true;

}

</script>

</head>

<body>

<form name="myform">

<input type="text"

numOnly(event)">

</form>

</body>

</html>
```

### onkeypress="return

#### Индивидуальные задания

# Во всех скриптах, в заголовке окна браузера должны быть ваши фамилия и имя!!!

Задание 1. Создайте файл lab7-1.htm, в котором:

1. Необходимо создать HTML-форму с текстовыми полями для ввода начисленной зарплаты за первые 6 месяцев года.

2. Ниже разместить текстовое поле для вывода вычисленной средней зарплаты за эти месяцы.

3. Вычисление средней зарплаты выполняется после нажатия кнопки «Вычислить».

4. В функции обработки формы в качестве параметра использовать имя формы.

При создании формы установите значения по умолчанию как в образце:

| Январь: 300<br>Февраль: 200<br>Март: 500 |  |
|------------------------------------------|--|
| Февраль: 200<br>Март: 500                |  |
| Нарт: 500                                |  |
|                                          |  |
| Апрель: 250                              |  |
| Най: 350                                 |  |
| Июнь: 500                                |  |
| Средняя зарплата: 350                    |  |
| Вычислить Обновить                       |  |

Задание 2. Создайте файл lab7-2.html с HTML-формой. В форме можно выбрать:

a) горизонтальное (align, варианты значений: left, center, right);

б) вертикальное (valign, варианты значений: top, middle, bottom) расположение текста в таблице.

Для (а) необходимо использовать переключатели, для (б) - флажки. По умолчанию необходимо установить следующие значения: для align - «left», для valign - «top».

Обработка формы выполняется при нажатии на кнопку «Выполнить». Над формой должна быть таблица, состоящая из одной ячейки шириной и высотой 100 пикселов. В ячейку таблицы следует поместить слово «Текст».

Текст

Выберите горизонтальное расположение:

🖲 слева

О по центру

О справа

#### Выберите вертикальное расположение:

🗆 сверху

🗆 посередине

🗆 внизу

Выполнить

#### Контрольные вопросы

- 1. Как обратиться в сценарии к элементам формы?
- 2. Какой атрибут задает сценарий обработки данных формы?
- 3. Как определить, какой элемент выбран?
- 4. Как проверить правильность заполнения элементов ввода?
- 5. Как обрабатываются радиокнопки?
- 6. Как обрабатывается переключатели?
- 7. Как провести валидацию введенных данных?
- 8. Как отменить действие по умолчанию для элемента «Submit»?

Самовендюк Николай Владимирович

# ПРОЕКТИРОВАНИЕ ДИНАМИЧЕСКИХ СТРАНИЦ

Практикум по одноименной дисциплине для слушателей специальности переподготовки 1-40 01 74 «Web-дизайн и компьютерная графика» заочной формы обучения

> Подписано в печать 02.11.18. Формат 60х84/<sub>16</sub>. Бумага офсетная. Гарнитура «Таймс». Ризография. Усл. печ. л. 4,18. Уч.-изд. л. 4,26. Изд. № 2. http://www.gstu.by

Отпечатано на цифровом дуплекаторе с макета оригинала авторского для внутреннего использования. Учреждение образования «Гомельский государственный технический университет имени П.О. Сухого». 246746, г. Гомель, пр. Октября, 48.